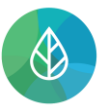

# SPRÁVA UŽIVATELSKÉHO ÚČTU/PROFILU

| Verze | Datum      | Popis                                                                                                    |
|-------|------------|----------------------------------------------------------------------------------------------------|
| 1     | 13.12.2021 | První verze                                                                                                    |
| 1.1   | 14.12.2022 | Aktualizace                                                                                                    |
| 1.2   | 13.11.2023 | Aktualizace náhledů v kapitole 1; přidána informace o nutnosti propojení uživatelského<br>účtu s Identitou občana                |
| 1.3   | 20.12.2024 | Aktualizace informace o době využití identity k přihlášení do CRŽP a dalších napojených<br>systémů jako jediného možného způsobu |

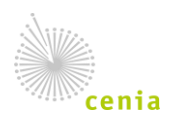

## 1. Otevření uživatelského profilu

Svůj uživatelský účet v CRŽP můžete spravovat v části "Profil", který naleznete po přihlášení do CRŽP kliknutím na své uživatelské jméno:

| $\leftarrow$ | C 🗅 https://crzp.mzp.cz/crzp                                                   | P | A» | ŵ | £≡ |   | ez sync | hronizac | e 🙎        |
|--------------|--------------------------------------------------------------------------------|---|----|---|----|---|---------|----------|------------|
|              | CENTRÁLNÍ REGISTR životního prostředí v1.2.5 (6.12.2022) - Produkční prostředí |   |    |   |    | 5 | 4       |          | Test.Video |
|              | Subjekt Zmocnění                                                               |   |    |   |    |   |         | _        | Profil     |
|              |                                                                                |   |    |   |    |   |         | l        | Odhlásit   |
|              | Vítejte v CRŽP                                                                 |   |    |   |    |   |         |          |            |

# 2. Změna kontaktních údajů

Pomocí tlačítka "UPRAVIT", otevřete k editaci kontaktní údaje (e-mail a telefon) a údaje pro dvoufaktorové ověření – lze vybrat buď e-mail (ověřovací kód bude zaslán na uvedený e-mail – e-mail může být odlišný od kontaktního) nebo telefon (ověřovací kód bude zaslán jako SMS zpráva na uvedené telefonní číslo – číslo může být odlišné od kontaktního):

| Kontaktní údaje            |                | UPRAVIT | Údaje pro dvoufaktoro      | vé ověření     | UPRAVIT |
|----------------------------|----------------|---------|----------------------------|----------------|---------|
| Jméno a příjmení           | Tereza Pollák  |         | Preferovaný způsob ověření | E-mail         | ~       |
| E-mail                     | crzp@email.cz  |         | E-mail                     | crzp@email.cz  |         |
| Telefon (předvolba, číslo) | +420 123456789 |         | Telefon (předvolba, číslo) | +420 123456789 |         |

Údaje nastavené v části "Kontaktní údaje" se propisují také do ostatních informačních systémů, které jsou na CRŽP napojené a uvedený e-mail je hlavním komunikačním nástrojem pro zasílání notifikačních zpráv.

Upravené údaje potvrdíte pomocí tlačítka "ULOŽIT".

| Údaje pro dvoufaktoro      | aje pro dvoufaktorové ověření ULOŽIT |           |  |     |  |
|----------------------------|--------------------------------------|-----------|--|-----|--|
| Preferovaný způsob ověření | E-mail                               |           |  | × • |  |
| E-mail                     | crzp@email.c                         | 2         |  |     |  |
| Telefon (předvolba, číslo) | +420                                 | 123456789 |  |     |  |

**Poznámka:** Pokud nemáte údaje pro druhý faktor vyplněny, budete při přihlašování vyzváni k jejich doplnění, respektive k propojení Vašeho uživatelského účtu s Identitou občana nebo JIP/KAAS – v případě úředníků. Přihlášení do systému bez vyplněných údajů pro druhý faktor nebo propojené identity není možné.

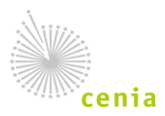

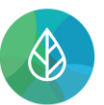

| / souladu se zákonem č. 250/2017 Sb. o elektronické<br>dentifikaci, je povinné používat pro přihlášení Identitu<br>občana nebo JIP/KAAS (v případě úředníků).<br>/ profilu užívatele v systému CRŽP si nastavte propojení<br>externí identity k Vašemu uživatelskému účtu (návod zde)  |
|----------------------------------------------------------------------------------------------------|
| V souladu se zákonem č. 250/2017 Sb. o elektronické<br>identifikaci, je povinné používat pro přihlášení Identitu<br>občana nebo JIP/KAAS (v případě úředníků).<br>V profilu uživatele v systému CRŽP si nastavte propojení<br>externí identity k Vašemu uživatelskému účtu (návod zde) |
| V profilu uživatele v systému CRŽP si nastavte propojení<br>externí identity k Vašemu uživatelskému účtu (návod zde)                                                                                                    |
|                                                                                                    |
| Pokud jste si v minulosti ke svému účtu identitu propojili, j<br>nutné ji využívat pro přihlášení do systému.                                                                                                    |
|                                                                                                    |

V rámci postupného zvýšení zabezpečení při přihlašování do informačních systémů Ministerstva životního prostředí předpokládáme, že se bude možné v průběhu roku 2025 přihlásit pouze prostřednictvím nástroje elektronické identifikace (Identita občana nebo JIP/KAAS – pro úředníky).

## 3. Změna hesla

Změnu vlastního hesla provedete kliknutím na tlačítko "ZMĚNIT HESLO":

| Přihlašovací údaje |                    | ZMĚNIT HESLO |
|--------------------|--------------------|--------------|
| Uživatelské jméno  | pavel.husek.133718 |              |
| Heslo              |                    |              |

V nově zobrazené tabulce vyplňte nejprve heslo staré (tedy to, které bylo použito pro přihlášení do Vašeho uživatelského účtu), dále vyplňte Vámi zvolené heslo nové a na dalším řádku jej zopakujte:

| měna hesla       |                |
|------------------|----------------|
| Staré heslo      |                |
| Nové heslo       |                |
| Nové heslo znovu |                |
|                  |                |
|                  | POTVRDIT ZRUŠI |

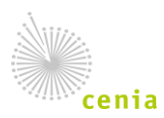

Česká informační agentura životního prostředí Moskevská 1523/63 101 00 Praha 10 provozovatel CRŽP • www.cenia.cz

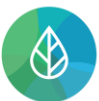

Nové heslo musí obsahovat minimálně 12 znaků (bez diakritiky a mezer), z toho alespoň:

- jedno velké písmeno
- jednu číslici

V případě potřeby je možné vepsané heslo zobrazit kliknutím na ikonu na konci řádku:

| Staré heslo | <br>0 |  |
|-------------|-------|--|
|             |       |  |

V případě potřeby je možné vepsané heslo skrýt kliknutím na ikonu na konci řádku:

| Staré heslo | VuU8K5sxfQGJQ | o |
|-------------|---------------|---|
|             |               |   |

Vyplněné údaje zkontrolujte a potvrďte tlačítkem "POTVRDIT":

| Staré heslo      | VuU8K5sxfQGJQ | Ø |
|------------------|---------------|---|
| Nové heslo       |               | Ø |
| Nové heslo znovu |               | Ø |

### 4. Přidání/odstranění služby externího poskytovatele identity

Přidání služby externího poskytovatele identity provedete kliknutím na tlačítko "PROPOJIT". Následně budete přesměrováni k přihlášení k této identitě (svými údaji, kterými identitu obsluhujete), po přihlášení dojde k propojení uživatelského účtu CRŽP s touto identitou:

| Přihlášení pom  | ocí externího poskytovatele identity |          |
|-----------------|--------------------------------------|----------|
| Identita občana | Nepropojeno                          | PROPOJIT |
| JIP-KAAS        | Nepropojeno                          | PROPOJIT |

Odebrání služby externího poskytovatele identity provedete kliknutím na tlačítko "ODPOJIT":

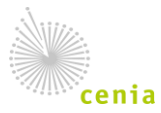

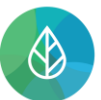

#### CENTRÁLNÍ REGISTR životního prostředí

| Přihlášení pom  | ocí externího poskytovatele identity |          |
|-----------------|--------------------------------------|----------|
| Identita občana | Propojeno                            | ODPOJIT  |
| JIP-KAAS        | Nepropojeno                          | PROPOJIT |

Potvrďte odstranění služby tlačítkem "POTVRDIT":

| Odstranění propojení s ldentita občana                         |                          |
|----------------------------------------------------------------|--------------------------|
| Skutečně chcete zrušit propojení s externím poskytovatelem ide | ntity - Identita občana? |
|                                                                | POTVRDIT ZRUŠIT          |

## 5. Obnovení výchozího nastavení přehledů

Obnovení přehledů zajistí navrácení uživatelsky nastavených přehledů (Přehled subjektů apod.), resp. jejich sloupců, do výchozího nastavení (sloupce se seřadí dle původního řazení a skryté sloupce se zobrazí). Obnovení zajistíte kliknutím na tlačítko "Obnovit výchozí nastavení přehledů":

| Uživatelské nastavení |                                    |  |
|-----------------------|------------------------------------|--|
| Nastavení sloupců     | OBNOVIT VÝCHOZÍ NASTAVENÍ PŘEHLEDŮ |  |

# 6. Odhlášení odběru notifikací

V případě, že uživatel zaklikl u jednotlivých notifikačních sdělení volbu "Nechci dostávat podobné notifikace", může tuto svoji volbu u konkrétních typů notifikací zrušit pomocí tlačítka "Zrušit":

| Odhlášení odběru notifikací |                              |        |  |  |  |  |
|-----------------------------|------------------------------|--------|--|--|--|--|
| 1                           | Uživatel přiřazen k subjektu | ZRUŠIT |  |  |  |  |
| 2                           | Uživatel odebrán ze subjektu | ZRUŠIT |  |  |  |  |

## 7. Přehledy vztahů a rolí, historie

**1.** Přehled subjektů, u kterých je (byl) uživatel uveden jako Správce subjektu:

| Správce subjektu | (0/0)       |                  |             |             |         | £ | F |  | <b>∓</b> 0 |
|------------------|-------------|------------------|-------------|-------------|---------|---|---|--|------------|
| NÁZEV            | i IČO / UID | UŽIVATELSKÉ ROLE | PLATNOST OD | PLATNOST DO | AKTIVNÍ | I |   |  |            |
|                  |             |                  |             |             |         |   |   |  |            |

2. Přehled subjektů, u kterých je (byl) uživatel uveden jako Běžný uživatel:

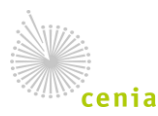

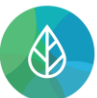

#### CENTRÁLNÍ REGISTR životního prostředí

| Běžný uživatel subjekt               | tu (2/2)    |                                  |                                  | fy :                         | - 111        | Ŧ |
|--------------------------------------|-------------|----------------------------------|----------------------------------|------------------------------|--------------|---|
| NÁZEV                                | : IČO / UID | : UŽIVATELSKÉ ROLE               | : PLATNOST OD                    | ✓ <sup>2</sup> : PLATNOST DO | AKTIVNÍ      |   |
| <ul> <li>Subjekt pro TEST</li> </ul> | 11111114    | Správce vlastních MUV, Ohlašov   | ratel ISPOP, 08.12.2022 16:10:37 | ,                            | $\checkmark$ |   |
| Testovací subjekt                    | ID_0368595  | Ohlašovatel ISPOP (do 27. 10. 20 | 022) 27.10.2022 14:21:35         | 27.10.2022 15:32:00          | —            |   |

#### 3. Přehled všech přiřazených rolí:

| Přiřazené role        |                   |                                  |                        |             |                     |
|-----------------------|-------------------|----------------------------------|------------------------|-------------|---------------------|
| systém 🔺 <sup>2</sup> | : ТҮР             | : ROLE                           | : SUBJEKT              | i IČO / UID | i platnost od       |
| ^ CRŽP                | Uživatelská role  | Správce vlastních MUV            | Testovací subjekt HNVO | 45612378    | 02.11.2021 10:04:15 |
| CRŽP                  | Uživatelská role  | Správce vlastních provozoven OVZ | Testovací subjekt HNVO | 45612378    | 02.11.2021 10:04:15 |
| CRŽP                  | Uživatelská role  | Správce vlastních provozoven IRZ | Testovací subjekt HNVO | 45612378    | 02.11.2021 10:04:15 |
| CRŽP                  | Uživatelská role  | Správce zmocnění za subjekt      | Testovací subjekt HNVO | 45612378    | 02.11.2021 10:01:56 |
| EnviHELP              | Bezpečnostní role | Žadatel EnviHELP                 |                        |             | 20.10.2021 14:13:02 |
| - HNVO                | Uživatelská role  | Žadatel HNVO                     | Testovací subjekt HNVO | 45612378    | 02.11.2021 10:03:54 |
| 4                     |                   |                                  |                        |             |                     |

#### 4. Přehled rolí, které uživatel má (měl) přidělené na základě zmocnění:

| Role nabyté zmocněním (0/0) 🗗 \Xi 🚻 🚍 |       |      |           |           |             |             |             |  |
|---------------------------------------|-------|------|-----------|-----------|-------------|-------------|-------------|--|
| SYSTÉM                                | : TYP | ROLE | ZMOCNITEL | ZMOCNĚNEC | PLATNOST OD | PLATNOST DO | : AKTIVNÍ : |  |
| *                                     |       |      |           |           |             |             |             |  |

#### 5. Historie uživatelského účtu (záznamy o jeho změnách):

| 1 | Historie (10/10)    |       |                   |                    |          | fy III |  |
|---|---------------------|-------|-------------------|--------------------|----------|--------|--|
|   | DATUM               | AUTOR | TYP ZMĚNY         | ZMĚNA              | POZNÁMKA | I.     |  |
| ^ | 11.10.2021 10:26:33 |       | Uživatelské jméno | + TestRegistrace_1 |          |        |  |
|   | 11.10.2021 10:26:33 |       | Jméno             | + Test             |          |        |  |
|   | 11.10.2021 10:26:33 |       | Příjmení          | + Registrace       |          |        |  |

#### 6. Informace o přihlášení a odhlášení z uživatelského účtu:

|   | Události (1/1)      |                    |   | £ | F | Ŧ | 0 | ē |
|---|---------------------|--------------------|---|---|---|---|---|---|
|   | VYTVOŘENÍ           | UDÁLOST            | 1 |   |   |   |   |   |
| A | 21.10.2021 14:51:18 | Úspěšné přihlášení |   |   |   |   |   |   |

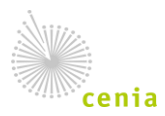